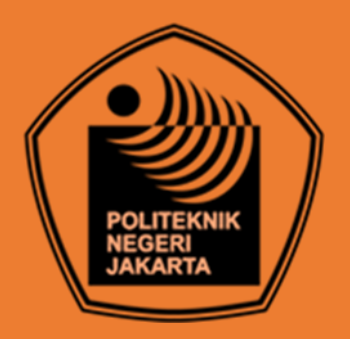

## RANCANG BANGUN SISTEM SISTEM KENDALI KUALITAS UDARA MENGGUNAKAN APLIKASI ANDROID

## "PEMBUATAN APLIKASI SISTEM KENDALI KUALITAS UDARA"

## **TUGAS AKHIR**

Diajukan sebagai salah satu syarat untuk memperoleh gelar

Diploma Tiga

**ROSNABILA ENGGAR PAWENING** 

2003332064

PROGRAM STUDI TELEKOMUNIKASI

JURUSAN TEKNIK ELEKTRO

POLITEKNIK NEGERI JAKARTA

2023

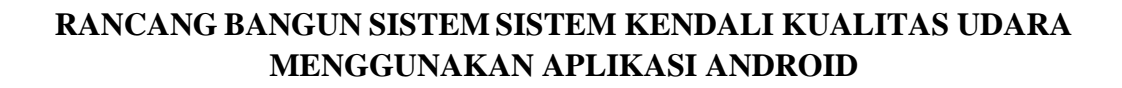

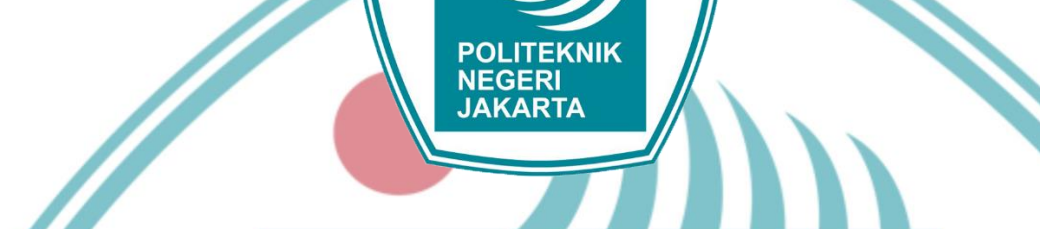

"PEMBUATAN APLIKASI SISTEM KENDALI KUALITAS UDARA"

**TUGAS AKHIR** 

Diajukan sebagai salah satu syarat untuk memperoleh gelar

Diploma Tiga JAKARTA ROSNABILA ENGGAR PAWENING

2003332064

## PROGRAM STUDI TELEKOMUNIKASI

JURUSAN TEKNIK ELEKTRO

POLITEKNIK NEGERI JAKARTA

2023

## **©** Hak Cipta milik Politeknik Negeri Jakarta

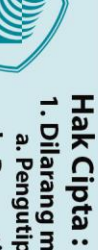

Dilarang mengutip sebagian atau seluruh karya tulis ini tanpa mencantumkan dan menyebutkan sumber : a. Pengutipan hanya untuk kepentingan pendidikan, penelitian , penulisan karya ilmiah, penulisan laporan, penulisan kritik atau tinjauan suatu masalah. b. Pengutipan tidak merugikan kepentingan yang wajar Politeknik Negeri Jakarta

Dilarang mengumumkan dan memperbanyak sebagian atau seluruh karya tulis ini dalam bentuk apapun

tanpa izin Politeknik Negeri Jakarta

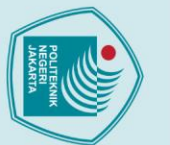

Dilarang mengumumkan dan memperbanyak sebagian atau seluruh karya tulis ini dalam bentuk apapun tanpa izin Politeknik Negeri Jakarta

b. Pengutipan tidak merugikan kepentingan yang wajar Politeknik Negeri Jakarta

## © Hak Cipta milik Politeknik Negeri Jakarta

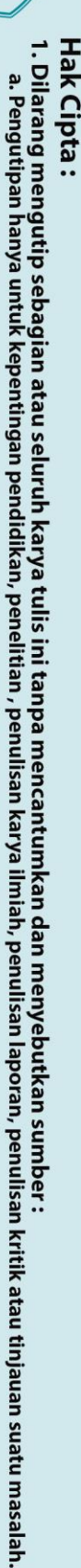

Tugas Akhir ini adalah hasil karya saya sendiri dan semua sumber baik yang dikutip maupun dirujuk telah saya nyatakan dengan benar. Nama : Rosnabila Enggar Pawening NIM : 2003332064 Tanda Tangan : POLITEKNIK NEGERI JAKARTA

HALAMAN PERNYATAAN ORISINALITAS

## HALAMAN PENGESAHAN TUGAS AKHIR

Tugas Akhir diajukan oleh :

| Nama              | : | Rosnabila Enggar Pawening                                                           |
|-------------------|---|-------------------------------------------------------------------------------------|
| NIM               | : | 2003332064                                                                          |
| Program Studi     | : | Telekomunikasi                                                                      |
| Judul Tugas Akhir | : | Rancang Bangun Sistem Sistem Kendali Kualitas<br>Udara Menggunakan Aplikasi Android |

Pembimbing

: Dita Indra Febriyanti, S.Pd., M.Han NIP. 199402022032015

....)

Depok, 25 Agustus 2023

Disahkan oleh Ketua Jurusan Teknik Elektro

KEBUDAYAYA RIS LE RIAN PENOO 190704 Rika Novita Wardhani, S.T., M.T.

NIP. 197011142008122001

iv

🔘 Hak Cipta milik Politeknik Negeri Jakarta

Hak Cipta :

Hak Cipta :

Dilarang mengutip sebagian atau seluruh karya tulis ini tanpa mencantumkan dan menyebutkan sumber :

a. Pengutipan hanya untuk kepentingan pendidikan, penelitian, penulisan karya ilmiah, penulisan laporan, penulisan kritik atau tinjauan suatu masalah.

b. Pengutipan tidak merugikan kepentingan yang wajar Politeknik Negeri Jakarta

Dilarang mengumumkan dan memperbanyak sebagian atau seluruh karya tulis ini dalam bentuk apapun tanpa izin Politeknik Negeri Jakarta

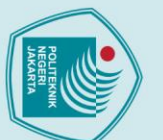

## Hak Cipta :

🔘 Hak Cipta milik Politeknik Negeri Jakarta

Hak Cipta

Dilarang mengumumkan dan memperbanyak sebagian atau seluruh karya tulis ini dalam bentuk apapun

tanpa izin Politeknik Negeri Jakarta

## KATA PENGANTAR

Puja dan puji syukur penulis panjatkan kepada Allah SWT, karena atas ridha-Nya penulis dapat menyelesaikan laporan Tugas Akhir (TA) yang berjudul "Rancang Bangun Sistem Sistem Kendali Kualitas Udara Menggunakan Aplikasi Android". Penulisan laporan Tugas Akhir (TA) ini dilakukan sebagai pemenuhan syarat untuk mencapai gelar Diploma Tiga Jurusan Teknik Telekomunikasi Jenjang D3 pada Politeknik Negeri Jakarta.

Penulis menyadari bahwa, pelaksanaan proyek Tugas Akhir serta penulisan laporan ini tidak terlepas dari dukungan, motivasi, dan bantuan dari banyak pihak. Oleh karena itu, penulis mengucapkan terimakasih kepada :

- Dita Indra Febriyanti, selaku Dosen Pembimbing yang telah menyediakan waktu, tenaga, dan pikiran untuk mengarahkan penulis dalam penyusunan Tugas Akhir ini;
- Seluruh Staff Pengajar dan Karyawan Jurusan Teknik Elektro Politeknik Negeri Jakarta, terutama khususnya Program Studi Telekomunikasi;
   Orang tua dan keluarga penulis yang selalu memberikan bantuan dukungan kepada penulis sehingga dapat menyelesaikan penulisan
- 4. Zulfikar Bella Ali selaku rekan Tugas Akhir serta rekan-rekan kelas
- Telkom-A yang telah saling mendukung dan bekerja sama demi menyelesaikan Tugas Akhir ini.

Akhir kata, penulis berharap Tuhan Yang Maha Esa berkenan membalas segala kebaikan semua pihak yang telah membantu. Semoga laporan Tugas Akhir ini membawa manfaat bagi pengembangan ilmu.

Depok, 21 Juli 2023 Penulis

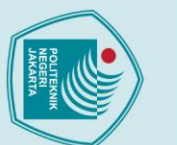

## RANCANG BANGUN SISTEM KENDALI KUALITAS UDARA MENGGUNAKAN APLIKASI ANDROID "PEMBUATAN APLIKASI SISTEM KENDALI KUALITAS UDARA" Abstrak

Abstrak

Udara bersih dan sehat merupakan kebutuhan yang wajib dipenuhi bagi makhluk hidup. Udara yang bersih menunjukkan kondisi lingkungan yang sehat dan mampu mendukung kenyamanan manusia untuk melakukan aktivitasnya. Akan tetapi udara dapat tercemar dengan adanya polutan seperti asap, debu, dan zat zat beracun seperti CO2, CO, dan lain-lain dapat mengakibatkan sejumlah masalah keseha<mark>tan bagi m</mark>anusia. Untuk memastikan Kesehatan udara di tempat tinggal dibutuhkan alat seperti Sistem Kendali Kualitas Udara untuk mendeteksi udara kotor dan debu serta menjadi kendali kualitas udara. Alat dibuat dengan menggunakan sensor MQ 135 untuk mendeteksi indikator udara tidak sehat, sensor GP2Y1010AU0F untuk kepekaan debu, dan menambahkan filter H13 atau filter HEPA untuk menyaring udara kotor. Hasil pembacaan sensor-sensor kemudian dikirimkan melalui ESP32 ke Firebase Realtime untuk kemudian ditampilkan pada layer aplikasi android. Selain menampilkan hasil pembacaan sensor, aplikasi yang dibuat juga mampu mengontrol relay untuk kipas pada alat. Pada hasil pengujian aplikasi didapatkan hasil pengujian integrasi yang baik dan mampu menampilkan fungsi serta fitur-fitur dengan baik. Pada uji QoS didapatkan hasil yang baik pada pengujian dengan jaringan hotspot sedangkan VSAT kurang memadai.

Kata kunci: Udara, Debu, Sensor, Android Studio, Firebase

Dilarang mengutip sebagian atau seluruh karya tulis ini tanpa mencantumkan dan menyebutkan sumber :

a. Pengutipan hanya untuk kepentingan pendidikan, penelitian , penulisan karya ilmiah, penulisan

laporan, penulisan kritik atau tinjauan suatu masalah.

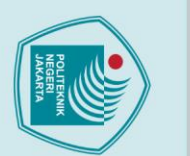

Abstract:

## lak Cipta Dilarang mengutip sebagian atau seluruh karya tulis ini tanpa mencantumkan dan menyebutkan sumber :

Clean and healthy air is a fundamental necessity for all living creatures. Clean air signifies a healthy environment and is capable of supporting human comfort in carrying out their activities. However, air can become contaminated with pollutants such as smoke, dust, and toxic substances like CO2, CO, and others, which can result in various health problems for humans.

**RANCANG BANGUN SISTEM KENDALI KUALITAS UDARA** 

MENGGUNAKAN APLIKASI ANDROID

"PEMBUATAN APLIKASI SISTEM KENDALI KUALITAS UDARA"

To ensure the air quality in residential areas, tools such as an Air Quality Control System are required to detect polluted and dusty air, thereby maintaining air quality. This device is built using an MQ-135 sensor to detect indicators of unhealthy air, a GP2Y1010AU0F sensor for dust sensitivity, and the addition of an H13 filter or HEPA filter to purify the air. The readings from these sensors are then transmitted through an ESP32 to Firebase Realtime, which are subsequently displayed on the Android application layer.

In addition to displaying sensor readings, the developed application also has the capability to control a relay for the fan within the device. During the application testing phase, satisfactory results were achieved in terms of integration and the ability to effectively display functions and features. Quality of Service (QoS) testing yielded positive results when conducted using a hotspot network, while it was found to be less satisfactory with VSAT.

JAKARTA

Keywords: Air, Dust, Sensors, Android Studio, Firebase

Dilarang mengumumkan dan memperbanyak sebagian atau seluruh karya tulis ini dalam bentuk apapun tanpa izin Politeknik Negeri Jakarta . Pengutipan tidak merugikan kepentingan yang wajar Politeknik Negeri Jakarta

a. Pengutipan hanya untuk kepentingan pendidikan, penelitian , penulisan karya ilmiah, penulisan

laporan, penulisan kritik atau tinjauan suatu masalah.

## **DAFTAR ISI**

| KATA PENGANTAR iv                                   |  |  |  |  |  |
|-----------------------------------------------------|--|--|--|--|--|
| ABSTRAK                                             |  |  |  |  |  |
| DAFTAR ISI                                          |  |  |  |  |  |
| DAFTAR GAMBAR ix                                    |  |  |  |  |  |
| DAFTAR TABELx                                       |  |  |  |  |  |
| BAB I PENDAHULUAN 1                                 |  |  |  |  |  |
| 1.1 Latar Belakang                                  |  |  |  |  |  |
| 1.2 Rumusan Masalah                                 |  |  |  |  |  |
| 1.3 Tujuan                                          |  |  |  |  |  |
| 1.4 Luaran                                          |  |  |  |  |  |
| BAB II TINJAUAN PUSTAKA                             |  |  |  |  |  |
| 2.1 Indeks Standar Pencemaran Udara (ISPU)          |  |  |  |  |  |
| 2.2 Pencemaran oleh Partikulat                      |  |  |  |  |  |
| 2.3 Android                                         |  |  |  |  |  |
| 2.4 Android Studio                                  |  |  |  |  |  |
| 2.5 Java                                            |  |  |  |  |  |
| 2.6 Internet                                        |  |  |  |  |  |
| 2.7 Firebase Database                               |  |  |  |  |  |
| 2.8 Wireshark                                       |  |  |  |  |  |
| 2.9 Quality Of Service (QOS)                        |  |  |  |  |  |
| BAB III PERANCANGAN DAN REALISASI                   |  |  |  |  |  |
| 3.1 Perancangan14                                   |  |  |  |  |  |
| 3. 2 Deskripsi Alat                                 |  |  |  |  |  |
| 3.3 Cara Kerja Alat                                 |  |  |  |  |  |
| 3.4 Realisasi Alat                                  |  |  |  |  |  |
| 3.4.1 Perancangan <i>Realtime Database Firebase</i> |  |  |  |  |  |
| 3.4.2 Perancangan Desain Aplikasi Melalui Figma     |  |  |  |  |  |
| 3.4.3 Perancangan Aplikasi                          |  |  |  |  |  |
| BAB IV                                              |  |  |  |  |  |
| PEMBAHASAN                                          |  |  |  |  |  |
| 4.1. Pengujian Aplikasi Android                     |  |  |  |  |  |
| 4.1.1. Deskripsi Pengujian 49                       |  |  |  |  |  |
| 4.1.2. Prosedur Pengujian 49                        |  |  |  |  |  |
| 4.1.3. Data Hasil Pengujian 50                      |  |  |  |  |  |
| 4.1.4. Pengujian Quality of Serice                  |  |  |  |  |  |
| BAB V                                               |  |  |  |  |  |
| PENUTUP                                             |  |  |  |  |  |
| 5.1. Kesimpulan                                     |  |  |  |  |  |
| 5.2. Saran                                          |  |  |  |  |  |
| DAFTAR PUSTAKA 64                                   |  |  |  |  |  |
| LAMPIRAN                                            |  |  |  |  |  |
|                                                     |  |  |  |  |  |

## 🔘 Hak Cipta milik Politeknik Negeri Jakarta

Hak Cipta : 1. Dilarang m

1. Dilarang mengutip sebagian atau seluruh karya tulis ini tanpa mencantumkan dan menyebutkan sumber : a. Pengutipan hanya untuk kepentingan pendidikan, penelitian , penulisan karya ilmiah, penulisan laporan, penulisan kritik atau tinjauan suatu masalah. b. Pengutipan tidak merugikan kepentingan yang wajar Politeknik Negeri Jakarta

2. Dilarang mengumumkan dan memperbanyak sebagian atau seluruh karya tulis ini dalam bentuk apapun tanpa izin Politeknik Negeri Jakarta

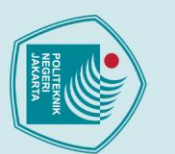

## Hak Cipta :

# Dilarang mengutip sebagian atau seluruh karya tulis ini tanpa mencantumkan dan menyebutkan sumber : Pengutipan hanya untuk kepentingan pendidikan, penelitian, penulisan karya ilmiah, penulisan laporan, penulisan kritik atau tinjauan suatu masalah. b. Pengutipan tidak merugikan kepentingan yang wajar Politeknik Negeri Jakarta

2. Dilarang mengumumkan dan memperbanyak sebagian atau seluruh karya tulis ini dalam bentuk apapun tanpa izin Politeknik Negeri Jakarta

## **DAFTAR GAMBAR**

| Gambar 3. 1 Flowchart Sistem Aplikasi                                | 14 |
|----------------------------------------------------------------------|----|
| Gambar 3. 2 Lifecycle Aplikasi                                       | 15 |
| Gambar 3. 3 Diagram Blok Sistem Aplikasi                             | 21 |
| Gambar 3. 4 Data Variabel Pada Firebase                              | 23 |
| Gambar 3. 5 Konfigurasi Keamanan Firebase                            | 23 |
| Gambar 3. 6 Desain Perancangan Aplikasi                              | 24 |
| Gambar 3. 7 Menghubungkan Android Dengan Firebase                    | 25 |
| Gambar 3. 8 Koneksi Realtime Database Ke Aplikasi                    | 25 |
| Gambar 3. 9 Halaman Splashscreen                                     | 25 |
| Gambar 3. 10 Main Activity                                           | 27 |
| Gambar 3. 11 Tampilan Signup                                         | 29 |
| Gambar 3. 12 Tampilan Login                                          | 31 |
| Gambar 3. 13 Activity Dashboard                                      | 32 |
| Gambar 3. 14 Tampilan Fragment Dashboard                             | 34 |
| Gambar 3. 15 Tampilan Home                                           | 36 |
| Gambar 3. 16 Tampilan Logout                                         | 38 |
| Gambar 4. 1 Aplikasi Freshim Pada Menu Smartphone                    | 50 |
| Gambar 4. 2 Tampilan Halaman Splashscreen                            | 50 |
| Gambar 4. 3 Halaman Main Activity                                    | 51 |
| Gambar 4. 4 Kolom Tidak Boleh Kosong                                 | 51 |
| Gambar 4. 5 Input Password Dan Confirm Password Harus Sama           | 51 |
| Gambar 4. 6 Halaman Menampilkan Pesan Gagal Masuk                    | 52 |
| Gambar 4. 7 Tampilan Halaman Home                                    | 52 |
| Gambar 4. 8 Tampilan Halaman Dashboard                               | 53 |
| Gambar 4. 9 Tampilan Halaman Profil                                  | 53 |
| Gambar 4. 10 Halaman Masuk                                           | 54 |
| Gambar 4. 11 Data Email dan Password di Database                     | 54 |
| Gambar 4. 12 Data Sensor Udara dan Debu pada Aplikasi Kondisi SEHAT  | 55 |
| Gambar 4. 13 Data pada Realtime Database Kondisi SEHAT               | 55 |
| Gambar 4. 14 Data Sensor Udara dan Debu Kondisi TIDAK SEHAT (Udara)  | 55 |
| Gambar 4. 15 Data pada Realtime Database Kondisi TIDAK SEHAT (Udara) | 55 |
| Gambar 4. 16 Data Sensor Udara dan Debu Kondisi TIDAK SEHAT (Debu)   | 56 |
| Gambar 4. 17 Data pada Realtime Database Kondisi TIDAK SEHAT (Debu)  | 56 |
|                                                                      |    |

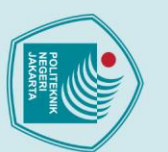

**DAFTAR TABEL** 

 Tabel 2. 1 Indeks Standar Pencemaran Udara
 3

Tabel 2. 2 Indeks Konsentrasi Partikulat Berdasarkan BMKG ...... 4

Tabel 3. 2 Spesifikasi Android Studio ..... 19 

 Tabel 3. 3 Kombinasi Parameter Sensor
 36

 Tabel 4. 1 Hasil Pengujian Tampilan Android
 56

 

POLITEKNIK NEGERI JAKARTA

Х

## Hak Cipta :

Dilarang mengutip sebagian atau seluruh karya tulis ini tanpa mencantumkan dan menyebutkan sumber : a. Pengutipan hanya untuk kepentingan pendidikan, penelitian , penulisan karya ilmiah, penulisan laporan, penulisan kritik atau tinjauan suatu masalah.

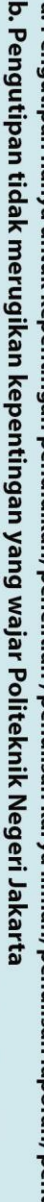

Dilarang mengumumkan dan memperbanyak sebagian atau seluruh karya tulis ini dalam bentuk apapun

tanpa izin Politeknik Negeri Jakarta

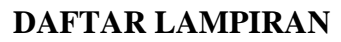

| Lampiran 1 Dokumentasi Pengerjaan       | 65 |
|-----------------------------------------|----|
| Lampiran 2 Tampilan Aplikasi Freshism   | 66 |
| Lampiran 3 Sketchcode Aplikasi Freshism | 67 |

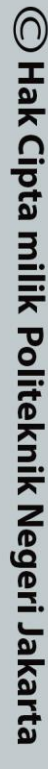

Hak Cipta :

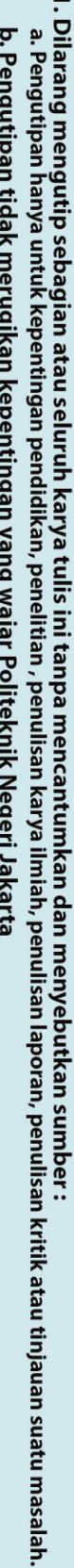

- b. Pengutipan tidak merugikan kepentingan yang wajar Politeknik Negeri Jakarta
- 2. Dilarang mengumumkan dan memperbanyak sebagian atau seluruh karya tulis ini dalam bentuk apapun tanpa izin Politeknik Negeri Jakarta

TEKNIK

PO

NEGERI JAKARTA

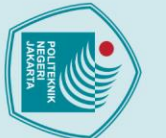

. Dilarang mengutip sebagian atau seluruh karya tulis ini tanpa mencantumkan dan menyebutkan sumber :

a. Pengutipan hanya untuk kepentingan pendidikan, penelitian, penulisan karya ilmiah, penulisan laporan, penulisan kritik atau tinjauan suatu masalah.

Dilarang mengumumkan dan memperbanyak sebagian atau seluruh karya tulis ini dalam bentuk apapur

tanpa izin Politeknik Negeri Jakarta

b. Pengutipan tidak merugikan kepentingan yang wajar Politeknik Negeri Jakarta

## BAB I PENDAHULUAN

## 1.1 Latar Belakang

Udara bersih dan sehat merupakan kebutuhan dasar yang harus dipenuhi untuk menjaga kesejahteraan makhluk hidup, terutama manusia. Udara yang bersih menunjukkan kondisi lingkungan yang sehat dan mendukung kualitas hidup manusia dalam menjalani berbagai aktivitas. Akan tetapi adanya pencemaran udara yang dihasilkan dari berbagai polutan seperti asap, debu, serta zat beracun seperti CO2 dan CO mampu menurunkan kualitas udara dan mempengaruhi kesehatan manusia. Pencemaran udara bukan hanya terjadi di lingkungan *outdoor*, namun bisa juga terjadi di *indoor*. Meskipun pencemaran udara pada lingkungan dalam rumah sering tidak diperhatikan, namun dapat memiliki dampak signifikan pada kesehatan pernapasan manusia. Beberapa di antaranya meliputi debu, asap rokok, asap dapur yang dihasilkan saat memasak, gas yang digunakan dalam peralatan, udara luar yang masuk melalui ventilasi yang tidak memadai, serta partikel-partikel dari hewan peliharaan.

Disamping itu, dalam era modern ini seperti sekarang ini , perkembangan teknologi dan digitalisasi semakin masif. Perkembangan teknologi telah membawa dampak signifikan. Pemanfaatan teknologi dapat dilakukan di berbagai bidang dan aspek kehidupan demi mempermudah kehidupan manusia.

Untuk mengatasi masalah ini, diperlukan suatu alat yang mampu mendeteksi kualitas udara dan mengontrol kualitas udara menjadi lebih bersih, serta diperlukan aplikasi untuk *remote* fiungsi alat, sehingga memudahkan akses pengguna dalam bentuk aplikasi android. Oleh karena itu di buatlah projek Tugas Akhir yang berjudul "Rancang Bangun Sistem Kendali Kualitas Udara Menggunakan Aplikasi Android" dengan sub-judul "Pembuatan Aplikasi Sistem Kendali Kualitas Udara".

Aplikasi ini bertujuan untuk mengintegrasikan teknologi dengan alat sistem kendali kualitas udara, yang dilengkapi dengan berbagai sensor seperti MQ 135 untuk mendeteksi indikator udara yang tidak sehat dan sensor a. Pengutipan hanya

🔘 Hak Cipta milik Politeknik Negeri Jakarta

lak Cipta :

Dilarang mengutip sebagian atau seluruh karya tulis ini tanpa mencantumkan dan menyebutkan sumber :

ilmiah, penulisan

laporan, penulisan kritik atau tinjauan suatu masalah.

Dilarang mengumumkan dan memperbanyak sebagian atau seluruh karya tulis ini dalam bentuk apapun

. Pengutipan tidak merugikan kepentingan yang wajar Politeknik Negeri Jakarta

untuk kepentingan pendidikan, penelit

tanpa izin Politeknik Negeri Jakarta

GP2Y1010AU0F untuk sensitivitas debu. Selain itu, filter H13 atau filter HEPA ditambahkan untuk menyaring udara kotor. Data hasil pembacaan sensor kemudian dapat diintegrasikan dengan *Realtime Database* dari *Firebase* untuk penyimpanan dan analisis data yang efisien. Dari sisi pengguna, aplikasi ini dapat dibuat menggunakan Android Studio dan terintegrasi dengan *Firebase*, memungkinkan pengguna untuk dengan mudah mengatur, memantau, dan memvisualisasikan data kualitas udara.

## 1. 2 Rumusan Masalah

Berdasarkan latar belakang yang diuraikan di atas, maka permasalahan yang akan dibahas dalam Tugas Akhir ini adalah sebagai berikut:

- 1. Bagaimana perancangan dan realisasi pemrograman Android untuk aplikasi sistem kendali kualitas udara?
- 2. Bagaimana mengintegrasikan aplikasi dengan alat sistem kendali kualitas udara melalui data *firebase* yang ada?
- 3. Bagaimana menguji pembacaan data dari alat ke aplikasi?

## 1.3 Tujuan

Tujuan yang ingin dicapai dari Tugas Akhir ini adalah sebagai berikut :

- 1. Mampu merancang dan merealisasikan aplikasi android sistem kendali kualitas udara.
- Mampu untuk mengintegrasikan antara alat sistem kendali kualitas udara dan aplikasi melalui data *firebase*
- 3. Mampu menguji pembacaan data dari alat ke aplikasi

## 1.4 Luaran

Adapun luaran dari Tugas Akhir "Rancang Bangun Sistem Kendali Kualitas Udara Menggunakan Aplikasi Android" ini adalah:

- 1. Kode program dan aplikasi android sistem kendali kualitas udara
- 2. Laporan tugas akhir program studi Telekomunikasi
- 3. Jurnal yang terakreditasi

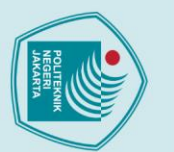

5.1.Kesimpulan

Hak Cipta :

- a. Pengutipan hanya Pengutipan tidak merugikan kepentingan yang wajar Politeknik Negeri Jakarta untuk kepentingan pendidikan penelitian , penulisan karya ilmiah, penulisan laporan, penulisan kritik atau tinjauan suatu masalah.

Dilarang mengumumkan dan memperbanyak sebagian atau seluruh karya tulis ini dalam bentuk apapun

tanpa izin Politeknik Negeri Jakarta

- Dilarang mengutip sebagian atau seluruh karya tulis ini tanpa mencantumkan dan menyebutkan sumber :

5.2. Saran

Dalam mengerjakan Tugas Akhir ini terdapat saran pengembangan untuk

penelitian selanjutnya, yaitu diharapkan adanya pengembangan pada aplikasi

## **BAB V** PENUTUP

- Setelah perancangan dan pengujian, didapatkan kesimpulan sebagai berikut :
- 1. Perancangan dan realisasi aplikasi android sistem kendali kualitas udara "Freshism" telah dilakukan dengan menggunakan software Figma untuk desain tampilan dan Android Studio untuk pembuatan aplikasi. Aplikasi berhasil dibuat dengan fitur utama menampilkan nilai sensor MQ 135 (ISPU Level) dan GP2Y1010AUF (PM<sub>10</sub>), serta tombol kontrol ON/OFF dan AUTO untuk relay.
- Pengintegrasian antara aplikasi dan alat sistem kendali kualitas udara dilakukan dengan menghubungkan aplikasi dan alat ke firebase sebagai database. Pengintegrasian berhasil dilakukan dilihat dari pembacaan nilai sensor pada tampilan aplikasi dan *realtime database* yang menunjukkan data yang ekuivalen.
- Pengujian aplikasi Freshism melibatkan tiga aspek utama. Pertama, 3. pengujian fungsionalitas antarmuka pengguna untuk memverifikasi kelancaran penggunaan aplikasi ketika berpindah halaman, mulai dari halaman pendaftaran hingga halaman navigasi, dan menunjukkan pengalaman intuitif bagi pengguna. Kedua, uji integrasi komunikasi alat dan aplikasi melalui firebase, menghasilkan data sesuai antara aplikasi android dan *realtime database*. Ketiga, evaluasi Quality of Service (QoS) menunjukkan hasil positif pada pengujian hotspot provider XL dengan delay rendah, throughput rendah, dan tidak adanya packet loss. Sedangkan pada pengujian VSAT menunjukkan hasil negatif dimana delay tinggi, packet loss rendah, throughput rendah. Hal ini mengindikasikan aplikasi mampu memberikan layanan yang handal dalam hal latensi, kecepatan, dan keandalan pada jaringan yang baik seperti hotspot akan tetapi kurang memadai pada jaringan VSAT.

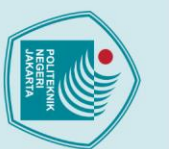

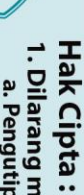

Dilarang mengutip sebagian atau seluruh karya tulis ini tanpa mencantumkan dan menyebutkan sumber : a. Pengutipan hanya untuk kepentingan pendidikan, penelitian , penulisan karya ilmiah, penulisan laporan, penulisan kritik atau tinjauan suatu masalah.

b. Pengutipan tidak merugikan kepentingan yang wajar Politeknik Negeri Jakarta

android dan database agar lebih kompleks. Pengembangan yang dapat dilakukan seperti menambahkan fitur-fitur pada aplikasi agar semakin sempurna dalam menampikan data, atau menyempurnakan tampilan demi pengalaman pengguna yang lebih baik.

POLITEKNIK NEGERI JAKARTA

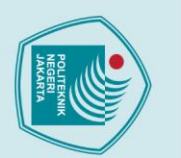

## **DAFTAR PUSTAKA**

Amin, A. (2018). Monitoring water level control berbasis arduino uno menggunakan lcd lm016L. EEICT (Electric, Electronic, Instrumentation, Control, Telecommunication), 1(1).

Chumaidy, A. (2017). Analisa Perbandingan Penggunaan Lampu Tl, Cfl Dan Lampu Led (Studi Kasus Pada Apartemen X). Sinusoida, 19(1).

Firly Akbar, M. (2021). Pemanfaatan Sensor Mq-135 Sebagai Monitoring Kualitas Udara Pada Aula Gedung Fasilkom

Projek

Latifatul Fajr, D. (2021). Mengenal PM 2.5 Dan PM 10, Partikel Berbahaya Bagi Available Tubuh. [online] Katadata.co.id. at: katadata.co.id/intan/berita/615177e7d841c/mengenal-pm-25- dan-pm-10-partikelberbahaya-bagi-tubuh.

Niko Sumanda Sibaranii, dkk.2018. Analisis Performa Aplikasi Android Pada Bahasa Pemrograman Java dan Kotlin. Jurusan Teknik Komputer dan Informatika, Politeknik Negeri Bandung. 9th Industrial Research Workshop and National Seminar. Page 320

Setiati, Anik & Kurniawati, Nazmia & Apriliani, Intan & Wardani, Nisaa. (2023). Sistem Kendali Kipas Angin Otomatis Dengan Sistem Monitoring Berbasis IoT.

Wulandari, R. (2016). Analisis Qos (Quality Of Service) Pada Jaringan Internet (Studi Kasus: Upt Loka Uji Teknik Penambangan Jampang Kulon €"LIPI). Jurnal teknik informatika dan sistem informasi, 2(2).

JAKARI

Dilarang mengutip sebagian atau seluruh karya tulis ini tanpa mencantumkan dan menyebutkan sumber : a. Pengutipan hanya untuk kepentingan pendidikan, penelitian , penulisan karya ilmiah, penulisan

tanpa izin Politeknik Negeri Jakarta

🔘 Hak Cipta milik Politeknik Negeri Jakarta

Hak Cipta :

. Pengutipan tidak merugikan kepentingan yang wajar Politeknik Negeri Jakarta laporan, penulisan kritik atau tinjauan suatu masalah.

## Lampiran 1 Dokumentasi Pengerjaan

## LAMPIRAN

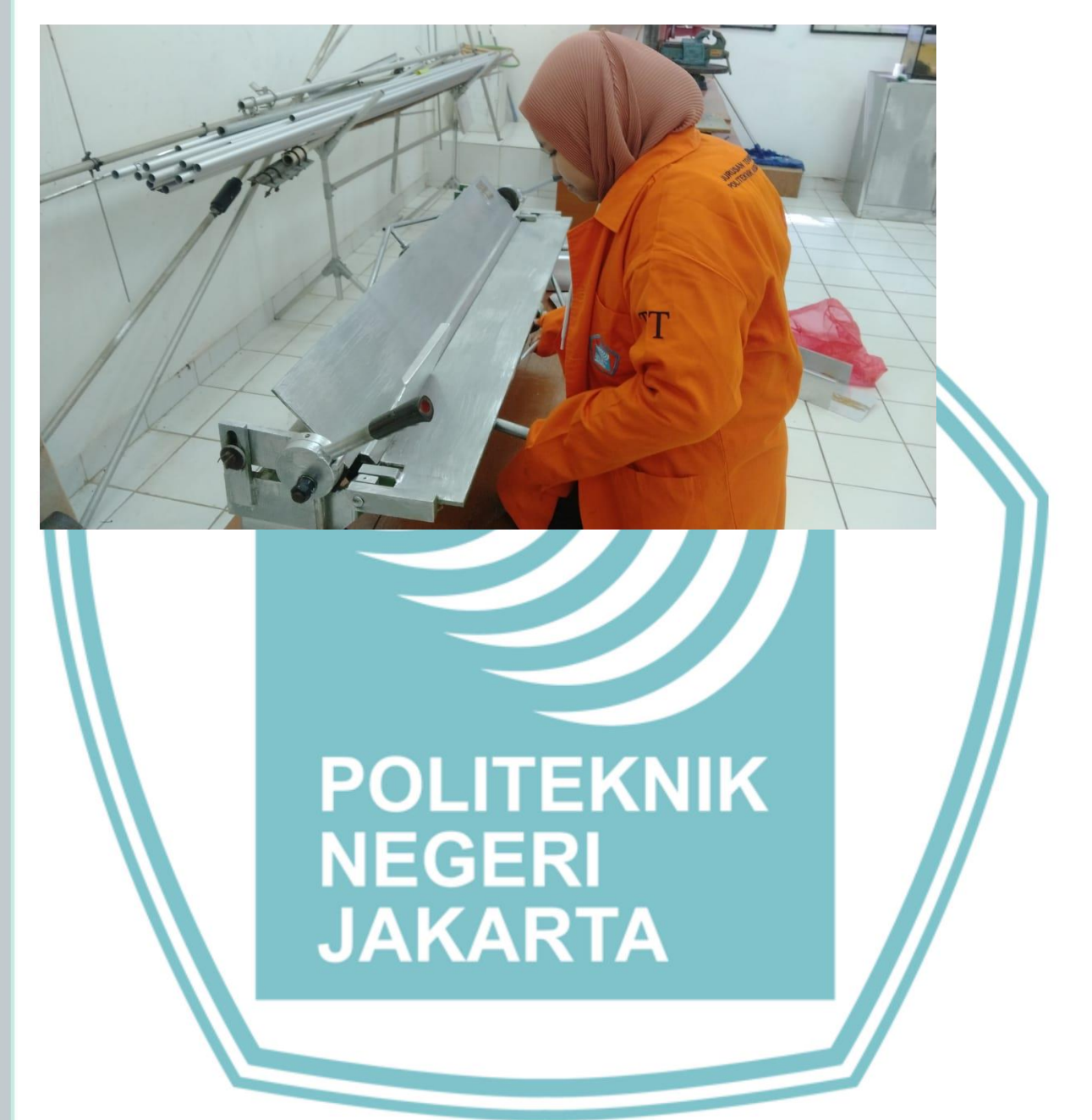

## 🔘 Hak Cipta milik Politeknik Negeri Jakarta

## Hak Cipta :

- l. Dilarang mengutip sebagian atau seluruh karya tulis ini tanpa mencantumkan dan menyebutkan sumber : a. Pengutipan hanya untuk kepentingan pendidikan, penelitian , penulisan karya ilmiah, penulisan laporan, penulisan kritik atau tinjauan suatu masalah. b. Pengutipan tidak merugikan kepentingan yang wajar Politeknik Negeri Jakarta
- 2. Dilarang mengumumkan dan memperbanyak sebagian atau seluruh karya tulis ini dalam bentuk apapun tanpa izin Politeknik Negeri Jakarta

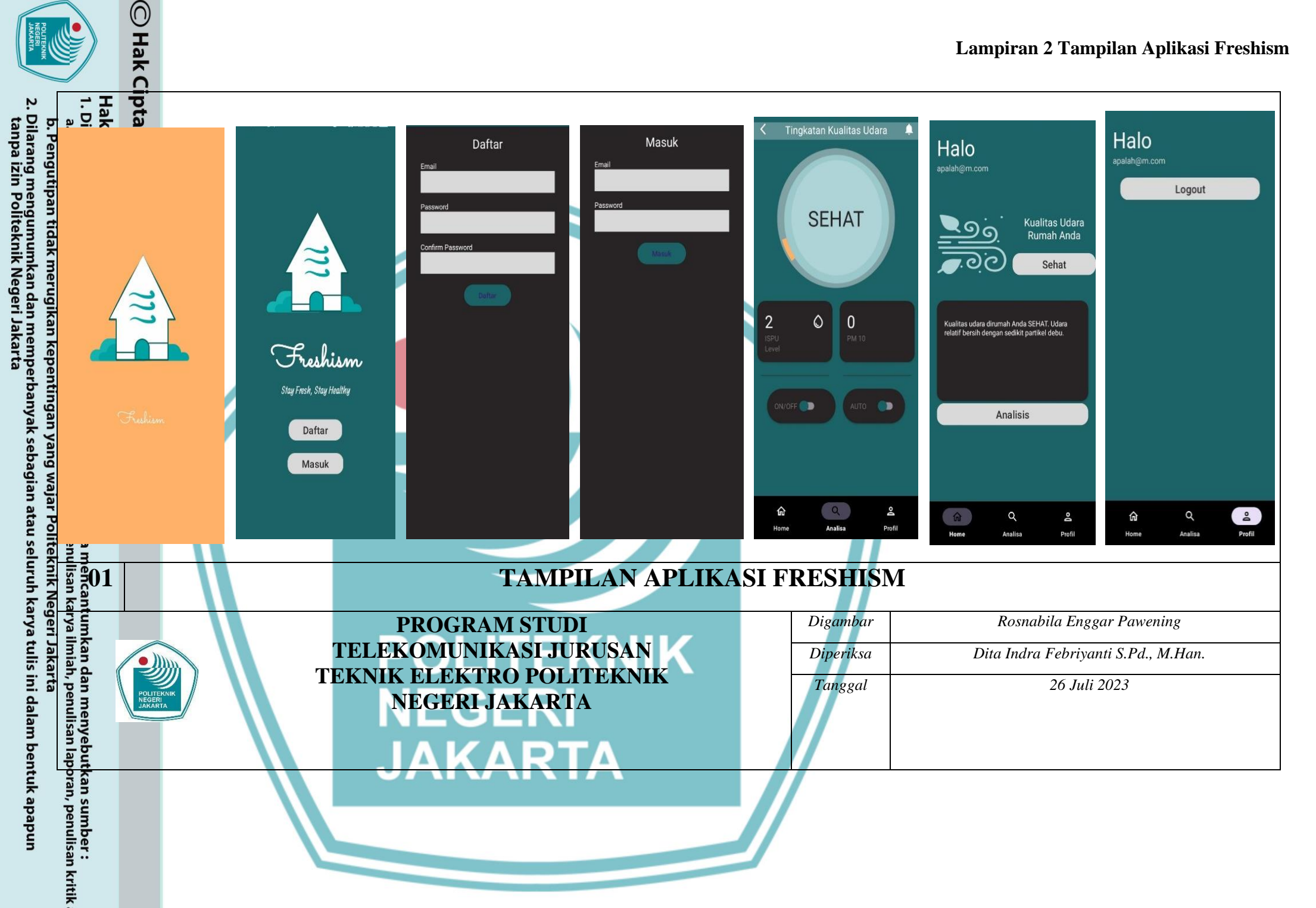

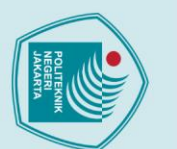

## Hak Cipta :

## a. Pengutipan hanya untuk kepentingan pendidikan penelitian, , penulisan karya ilmiah, penulisan

- laporan, penulisan kritik atau tinjauan suatu masalah.
- . Dilarang mengutip sebagian atau seluruh karya tulis ini tanpa mencantumkan dan menyebutkan sumber

- Pengutipan tidak merugikan kepentingan yang wajar Politeknik Negeri Jakarta

Dilarang mengumumkan dan memperbanyak sebagian atau seluruh karya tulis ini dalam bentuk apapun

tanpa izin Politeknik Negeri Jakarta

## Lampiran 3 Sketchcode Aplikasi Freshism

## 1. Main Activity

<?xml version="1.0" encoding="utf-8"?> <ScrollView

xmlns:android="http://schemas.android.com/apk/res/andr oid"

xmlns:tools="http://schemas.android.com/tools" android: layout width="match parent" android:layout height="match parent"

xmlns:app="http://schemas.android.com/apk/re

## auto"

android:fillViewport="true android:background="@color/colorPrimary" tools:context=".MainActivity">

## <LinearLayout

android:layout width="match parent" android:layout height="wrap content" android:orientation="vertical"> <ImageView

> android:id="@+id/logo" android: layout width="wrap content"

android:layout height="256dp" android:layout marginTop="131dp" android:clipToOutline="true" android:background="@drawable/img" android:importantForAccessibility="no" <TextView

## android:id="@+id/welcome"

android: layout width="match parent" android:layout height="wrap content'

android:textAlignment="center"

android:text="@string/judul"

android:textAppearance="@style/TextAppearance.AppCompa t.Large"

> android:textColor="#FFFFFF" android:textSize="30sp" />

<TextView

android:id="@+id/slogan"

android: layout width="match parent"

| 4 |        |
|---|--------|
| ſ | AND IN |
|   |        |
| L |        |

t.Large"

## Hak Cipta :

1. Dilarang mengutip sebagian atau seluruh karya tulis ini tanpa mencantumkan dan menyebutkan sumber : a. Pengutipan hanya untuk kepentingan pendidikan, penelitian , penulisan karya ilmiah, penulisan

- laporan, penulisan kritik atau tinjauan suatu masalah.

- b. Pengutipan tidak merugikan kepentingan yang wajar Politeknik Negeri Jakarta

2. Dilarang mengumumkan dan memperbanyak sebagian atau seluruh karya tulis ini dalam bentuk apapun

tanpa izin Politeknik Negeri Jakarta

android: layout height="wrap content"

android: layout width="wrap content" android: layout height="wrap content"

android:layout marginTop="40dp" android:onClick="HandleExplicit" android:text="@string/daftar"

app:cornerRadius="16dp"

android:paddingStart="32dp" android:paddingEnd="32dp"

android:textSize="20sp" /> <com.google.android.material.button.MaterialButton android:id="@+id/loginButton"

android:layout gravity="center horizontal

app:backgroundTint="@color/grey background"

android:textColor="@color/colorPrimaryDark"

android:layout gravity="center horizontal"

app:backgroundTint="@color/grey background"

android:textColor="@color/colorPrimaryDark"

android:layout width="wrap content" android: layout height="wrap content"

android:layout marginTop="16dp"

android:onClick="HandleExplicit"

android:text="@string/masuk"

app:cornerRadius="16dp" android:paddingStart="32dp" android:paddingEnd="32dp" android:textAllCaps="false"

android:textSize="20sp" />

</LinearLayout>

</ScrollView>

2. Activity SignUp

android:text="@string/slogan"

android:textAlignment="center"

android:textAppearance="@style/TextAppearance.AppCompa

android:textColor="#FFFFFF" android:textSize="20sp" /> <com.google.android.material.button.MaterialButton android:id="@+id/signupButton"

68

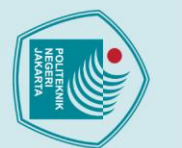

## Hak Cipta :

a. Pengutipan hanya untuk kepentingan pendidikan, penelitian , penulisan karya ilmiah, penulisan

Dilarang mengumumkan dan memperbanyak sebagian atau seluruh karya tulis ini dalam bentuk apapun

b. Pengutipan tidak merugikan kepentingan yang wajar Politeknik Negeri Jakarta

tanpa izin Politeknik Negeri Jakarta

laporan, penulisan kritik atau tinjauan suatu masalah.

. Dilarang mengutip sebagian atau seluruh karya tulis ini tanpa mencantumkan dan menyebutkan sumber :

<?xml version="1.0" encoding="utf-8"?>

xmlns:android="http://schemas.android.com/apk/res/andr

xmlns:app="http://schemas.android.com/apk/res-

xmlns:tools="http://schemas.android.com/tools"

android:background="@color/colorPrimaryDark

android: layout width="match parent android:layout height="wrap content

android:layout marginStart="32dp" android:layout marginEnd="32dp" android:orientation="vertical">

> android:layout width="wrap content" android:layout height="wrap content"

android:textColor="@color/white"

android: layout gravity="center"

android:layout width="wrap\_content' android:layout height="wrap content android:textColor="@color/white" android:layout marginTop="16dp"

android: layout width="match parent" android: layout height="wrap content"

android:inputType="textEmailAddress"

android:background="@color/grey\_background"

android:textSize="24sp"

android:text="Daftar" />

android:text="Email" />

android:padding="8dp"

android:id="@+id/email" />

android: layout width="match parent"

android:layout height="match parent">

android:paddingTop="16dp"

android:fillViewport="true"

tools:context=".SignUp"

<LinearLayout

<TextView

<TextView

<EditText

<ScrollView

oid"

auto"

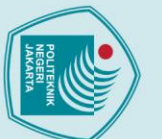

<TextView

<TextView>

<EditText

</LinearLayout>

</ScrollView>

3. Activity Login

<EditText

android: layout width="wrap content"

android: layout height="wrap content"

android: layout width="match parent" android:layout height="wrap content"

android:inputType="textPassword"

android: layout height="wrap content" android:textColor="@color/white" android:layout marginTop="16dp" android:text="Confirm Password" />

android:layout width="match parent" android:layout height="wrap content"

android:inputType="textPassword" android:id="@+id/confirmpassword"

android:layout width="wrap content android: layout height="wrap content

android:layout marginTop="16dp" />

com.google.android.material.button.MaterialButton

android:id="@+id/loginButton2" android: layout gravity="center"

android:paddingStart="32dp" android:paddingEnd="32dp"

android:id="@+id/password"

android:textColor="@color/white" android:layout marginTop="16dp"

android:text="Password" />

android:padding="8dp" android:background="@color/grey background"

android:layout width="wrap content"

android:padding="8dp" android:background="@color/grey background"

android:text="Daftar"

## Hak Cipta :

. Dilarang mengutip sebagian atau seluruh karya tulis ini tanpa mencantumkan dan menyebutkan sumber :

- laporan, penulisan kritik atau tinjauan suatu masalah.

- a. Pengutipan hanya untuk kepentingan pendidikan, penelitian , penulisan karya ilmiah, penulisan

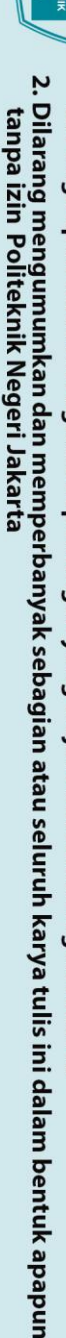

© Hak Cipta milik Politeknik Negeri Jakarta <?xml version="1.0" encoding="utf-8"?> <ScrollView Hak Cipta : xmlns:android="http://schemas.android.com/apk/res/andr Dilarang mengutip sebagian atau seluruh karya tulis ini tanpa mencantumkan dan menyebutkan sumber : Dilarang mengumumkan dan memperbanyak sebagian atau seluruh karya tulis ini dalam bentuk apapun a. Pengutipan hanya untuk kepentingan pendidikan, b. Pengutipan tidak merugikan kepentingan yang wajar Politeknik Negeri Jakarta oid" xmlns:app="http://schemas.android.com/apk/resauto" xmlns:tools="http://schemas.android.com/tools" android: layout width="match parent" android:fillViewport="true" android:background="@color/colorPrimaryDark' tools:context=".Login" android:layout height="match parent"> <LinearLayout android: layout width="match parent android: layout height="wrap content android:paddingTop="16dp" penelitian , penulisan karya ilmiah, penulisan android:layout marginStart="32dp" android:layout marginEnd="32dp" android:orientation="vertical"> <TextView android:layout width="wrap content" android:layout height="wrap content" android:textColor="@color/white" android:textSize="24sp" android:layout\_gravity="center" android:text="Masuk" /> <TextView laporan, penulisan kritik atau tinjauan suatu masalah. android:layout\_width="wrap\_content" android:layout height="wrap content android:textColor="@color/white" android:layout marginTop="16dp" android:text="Email" /> <EditText android: layout width="match parent"

tanpa izin Politeknik Negeri Jakarta

android: layout height="wrap content" android:padding="8dp"

android:background="@color/grey background" android:inputType="textEmailAddress"

71

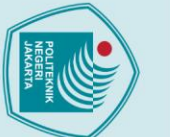

## Hak Cipta :

a. Pengutipan hanya untuk kepentingan pendidikan, penelitian , penulisan karya ilmiah, penulisan

- laporan, penulisan kritik atau tinjauan suatu masalah.

- Dilarang mengutip sebagian atau seluruh karya tulis ini tanpa mencantumkan dan menyebutkan sumber :

- b. Pengutipan tidak merugikan kepentingan yang wajar Politeknik Negeri Jakarta

- Dilarang mengumumkan dan memperbanyak sebagian atau seluruh karya tulis ini dalam bentuk apapun

tanpa izin Politeknik Negeri Jakarta

android:id="@+id/email" />

android:text="Password" />

android:padding="8dp" android:background="@color/grey background"

android:text="Masuk"

<?xml version="1.0" encoding="utf-8"?>

android: layout width="match parent" android:layout height="match parent">

android: layout width="wrap content"

android: layout height="wrap content"

android: layout width="match parent" android:layout height="wrap content"

android:inputType="textPassword" android:id="@+id/password" /> <com.google.android.material.button.MaterialButton

android:layout width="wrap content"

android: layout height="wrap content"

android:id="@+id/loginButton2" android: layout gravity="center"

android:paddingStart="32dp" android:paddingEnd="32dp"

android:layout\_marginTop="16dp"

xmlns:android="http://schemas.android.com/apk/res/andr

xmlns:app="http://schemas.android.com/apk/res-

android:id="@+id/containerCustomer" android: layout width="match parent" android: layout height="match parent"

android:textColor="@color/white" android:layout marginTop="16dp"

<TextView

<EditText

</LinearLayout> </ScrollView>

**Activity Dashboard** 

<RelativeLayout

<FrameLayout

oid"

auto"

72

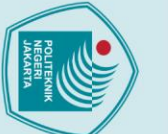

## Hak Cipta :

a. Pengutipan hanya untuk kepentingan pendidikan penelitian , penulisan karya ilmiah, penulisan

- laporan, penulisan kritik atau tinjauan suatu masalah.

- . Dilarang mengutip sebagian atau seluruh karya tulis ini tanpa mencantumkan dan menyebutkan sumber

- b. Pengutipan tidak merugikan kepentingan yang wajar Politeknik Negeri Jakarta
- Dilarang mengumumkan dan memperbanyak sebagian atau seluruh karya tulis ini dalam bentuk apapun tanpa izin Politeknik Negeri Jakarta

android:layout above="@+id/nav view customer"/>

<com.google.android.material.bottomnavigation.BottomNa vigationView

android:id="@+id/nav view customer"

android: layout width="match parent"

android:layout height="wrap content"

- android:background="@color/black" app:itemIconTint="@color/bottom nav color
- app:itemTextColor="@color/white"
- android:layout alignParentBottom="true"
- app:menu="@menu/bottom nav menu'

</RelativeLayout>

## 5. Fragment Home

```
<?xml version="1.0" encoding="utf-8"?>
<ScrollView
xmlns:android="http://schemas.android.com/apk/res/android"
    xmlns:app="http://schemas.android.com/apk/res-auto"
   xmlns:tools="http://schemas.android.com/tools"
    android: layout width="match parent"
    android: layout height="match parent"
    android:fillViewport="true"
    tools:context=".ui.home.HomeFragment"
    android:background="@color/colorPrimary"
 LinearLayout
```

android: layout width="match parent" android:layout height="wrap content" android:orientation="vertical'

## <TextView

android:id="@+id/textView"

android:layout width="wrap content' android:layout height="wrap content" android:layout\_marginTop="16dp"

android:layout marginStart="16dp" android:text="@string/Halo"

android:textColor="@color/colorPrimaryVariant" android:textSize="40sp" />

<TextView

android:id="@+id/useremail" android: layout width="wrap content" android:layout\_height="wrap\_content" android:layout marginStart="16dp" tools:text="Username" android:textColor="@color/grey\_background" android:textSize="16dp" />

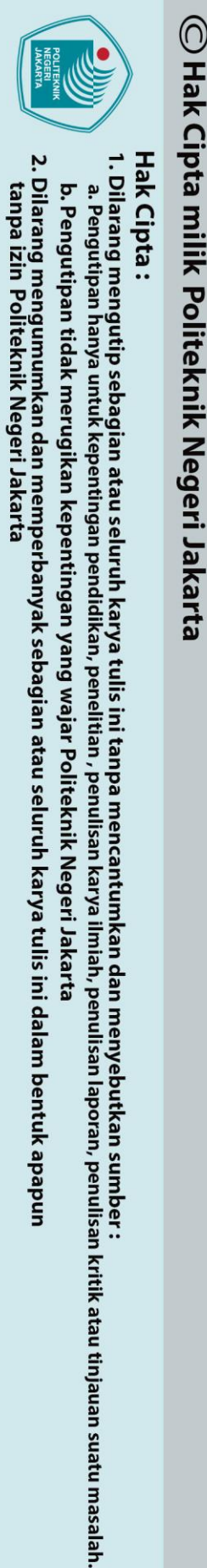

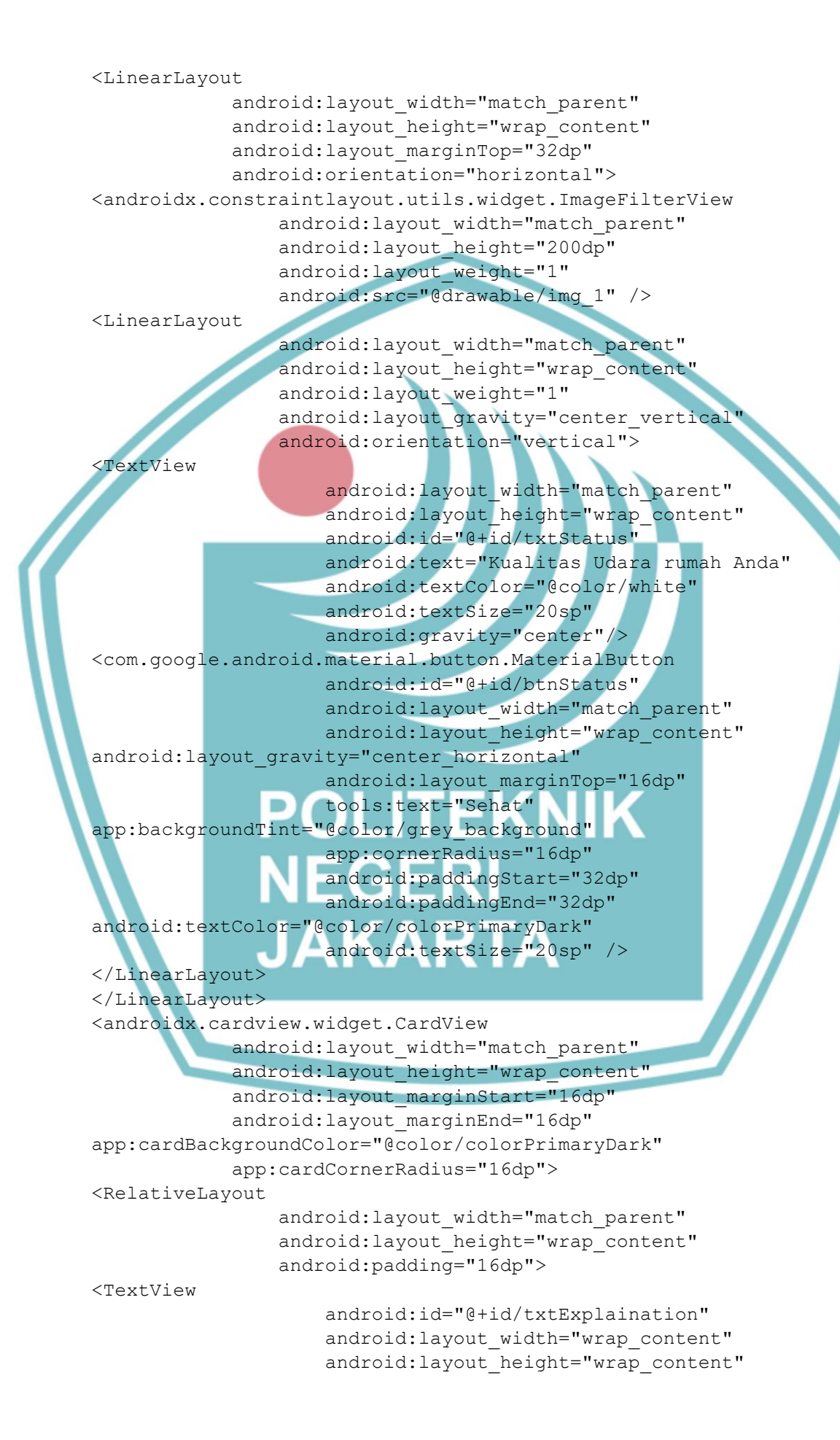

android:layout\_marginBottom="100dp" android:layout marginTop="16dp" tools:text="Kualitas udara di rumah Anda

```
Udara relatif bersih dengan
sedikit partikel debu. Partikel debu
meningkat dibading kemarin,
selalu jaga kebersihan rumah Anda"
                    android:textColor="@color/white" />
```

```
</RelativeLayout>
```

"Sehat".

```
</androidx.cardview.widget.CardView>
<com.google.android.material.button.MaterialButton
            android:id="@+id/btnAnalysis"
            android:layout_width="match_parent"
            android:layout marginStart="16dp"
            android:layout marginEnd="16dp"
            android:layout height="wrap content"
            android:layout gravity="center horizontal"
            android:text="Analisis'
            app:backgroundTint="@color/grey background"
            app:cornerRadius="16dp"
            android:paddingStart="32dp"
            android:paddingEnd="32dp"
            android:textColor="@color/colorPrimaryDark"
            android:textSize="20sp"
                                     />
```

```
</LinearLayout>
</ScrollView>
```

## 6. Fragment Dashboard

<?xml version="1.0" encoding="utf-8"?>

```
<ScrollView
xmlns:android="http://schemas.android.com/apk/res/android"
   xmlns:app="http://schemas.android.com/apk/res-auto"
   xmlns:tools="http://schemas.android.com/tools"
   android:layout width="match parent"
   android:layout_height="match_parent"
    tools:context=".ui.dashboard.DashboardFragment"
   android:fillViewport="true"
```

```
android:background="@color/colorPrimary"
```

<LinearLayout

```
android: layout width="match parent"
android:orientation="vertical"
```

```
android: layout height="wrap content">
<RelativeLayout
            android: layout width="match parent"
```

```
android: layout height="wrap content">
```

<View

```
android: layout width="match parent"
android:layout height="32dp"
android:paddingTop="8dp"
android:paddingBottom="8dp"
android:id="@+id/header"
android:background="@color/white"
```

© Hak Cipta milik Politeknik Negeri Jakarta

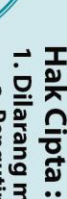

Dilarang mengumumkan dan memperbanyak sebagian atau seluruh karya tulis ini dalam bentuk apapun

tanpa izin Politeknik Negeri Jakarta

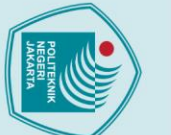

## Hak Cipta :

Dilarang mengutip sebagian atau seluruh karya tulis ini tanpa mencantumkan dan menyebutkan sumber : a. Pengutipan hanya untuk kepentingan pendidikan, penelitian , penulisan karya ilmiah, penulisan laporan, penulisar

- laporan, penulisan kritik atau tinjauan suatu masalah.

- b. Pengutipan tidak merugikan kepentingan yang wajar Politeknik Negeri Jakarta
- Dilarang mengumumkan dan memperbanyak sebagian atau seluruh karya tulis ini dalam bentuk apapun
- tanpa izin Politeknik Negeri Jakarta

android:alpha="0.3" />

android:id="@+id/Dashboard"

android: layout width="match parent"

android: layout height="wrap content" android:orientation="horizontal">

> android:layout height="25dp" android:src="@drawable/ic back"

android:layout weight="4" app:tint="@color/white" />

android:layout weight="1" <mark>and</mark>roid:gravity="center" android:textSize="20sp"

android: layout width="match parent"

android: layout width="match parent' android:layout\_height="wrap\_content

android:layout\_gravity="center" android:text="@string/dashtitle" android:textColor="@color/white" tools:ignore="VisualLintBounds"

android:layout height="25dp"

android:layout weight="4" app:tint="@color/white" />

android:layout\_width="match parent"

android:src="@drawable/ic notification"

parent"

<LinearLayout

<ImageView

<TextView

<ImageView

</LinearLayout>

android:layout width="match

android:layout\_height="wrap\_content" android:layout marginTop="16dp" android:layout marginBottom="16dp"> <com.google.android.material.progressindicator.CircularProgr

> android:id="@+id/progressBar2" android:indeterminate="true" app:indicatorSize="250dp" app:trackThickness="10dp"

android:layout width="250dp" android:layout\_height="250dp"

android:id="@+id/txtStatus"

tools:text="SEHAT"

app:indicatorColor="@color/colorAccent'

android:layout\_width="wrap\_content" android: layout height="wrap content"

android:layout centerVertical="true" android: layout centerHorizontal="true"

android: layout gravity="center horizontal" android:layout centerHorizontal="true" android:background="@drawable/img 4" />

</RelativeLayout> <RelativeLayout

<TextView

essIndicator

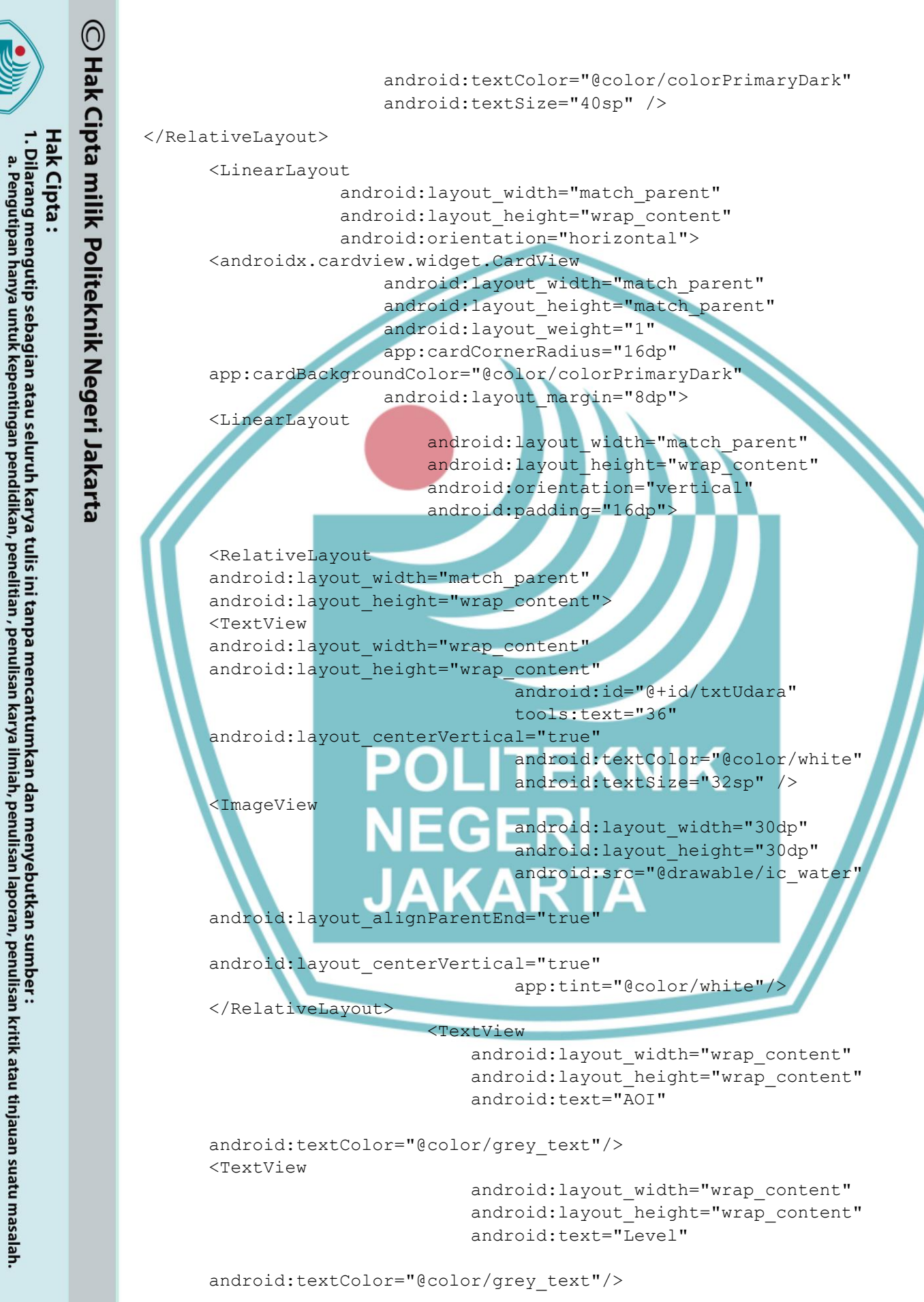

Dilarang mengumumkan dan memperbanyak sebagian atau seluruh karya tulis ini dalam bentuk apapun

b. Pengutipan tidak merugikan kepentingan yang wajar Politeknik Negeri Jakarta

tanpa izin Politeknik Negeri Jakarta

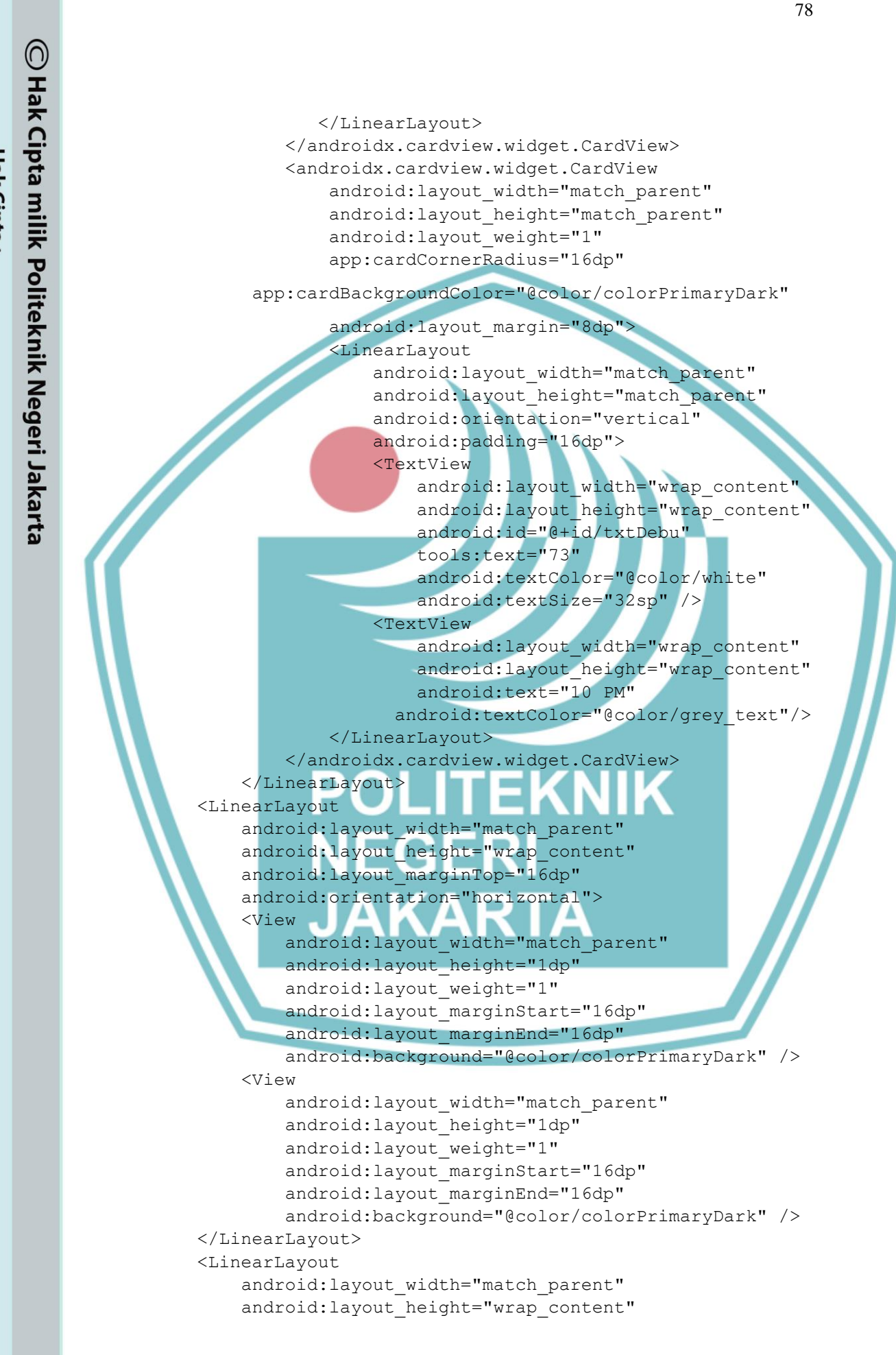

Hak Cipta : Dilarang mengutip sebagian atau seluruh karya tulis ini tanpa mencantumkan dan menyebutkan sumber : a. Pengutipan hanya untuk kepentingan pendidikan, penelitian , penulisan karya ilmiah, penulisan laporan, penulisar

Dilarang mengumumkan dan memperbanyak sebagian atau seluruh karya tulis ini dalam bentuk apapun tanpa izin Politeknik Negeri Jakarta

b. Pengutipan tidak merugikan kepentingan yang wajar Politeknik Negeri Jakarta

laporan, penulisan kritik atau tinjauan suatu masalah.

|              | $\bigcirc$     |                                                                                                    |
|--------------|----------------|----------------------------------------------------------------------------------------------------|
|              | H              | android.layout marginTon-"16dn"                                                                                                    |
| S /          | ¥              | android.orientation="borizontal">                                                                                                    |
| _            | <u><u></u></u> | <pre><androidx.cardview.widget.cardview< pre=""></androidx.cardview.widget.cardview<></pre>                                                 |
| 1. Ha        | pt             | android:layout width="match parent"                                                                                                    |
| a. P         | a              | android:layout height="wrap content"                                                                                                    |
| cip          | <u> </u>       | android:layout weight="1"                                                                                                    |
| ng           | I              | app:cardCornerRadius="32dp"                                                                                                    |
| :<br>ipa     | <b>P</b>       | app:cardBackgroundColor="@color/colorPrimaryDark"                                                                                           |
| ngu          | Ŏ              | android:layout_margin="8dp">                                                                                                    |
| utip         | ite            | <linearlayout< th=""></linearlayout<>                                                                                                    |
| o se<br>a ui | ×              | android:layout_width="match_parent"                                                                                                    |
| iba          | <u>n</u> i     | android:layout_height="wrap_content"                                                                                                    |
| gia          | Ŷ              | android:orientation="horizontal"                                                                                                    |
| n a          | e              | android:paddingStart="16dp"                                                                                                    |
| tau          | ge             | android:paddingEnd="16dp"                                                                                                    |
| l se         | Ξ.             | android:paddingTop="8dp"                                                                                                    |
| npur         | Ja             | android:paddingBottom="8dp">                                                                                                    |
| uh           | ka             | <textview< th=""></textview<>                                                                                                    |
| idil         | E.             | android layout height="wrap_content"                                                                                                    |
| ya           | Ø              | android:text="ON"                                                                                                    |
| pe           |                | android:textColor="@color/grey_text" />                                                                                                    |
| nel i        |                | <com.google.android.material.switchmaterial.switchmaterial< th=""></com.google.android.material.switchmaterial.switchmaterial<>             |
| ni t         |                | android:id="@+id/switchOnManual"                                                                                                    |
| n, p         |                | app:thumbTint="@color/colorPrimary"                                                                                                    |
| ba n         |                | android:layout_width="wrap_content"                                                                                                    |
| ner<br>ulis  |                | android:layout_height="wrap_content" />                                                                                                    |
| an l         |                |                                                                                                    |
| ntu          |                |                                                                                                    |
| /a il        |                | <androidx.cardview.widget.cardview< th=""></androidx.cardview.widget.cardview<>                                                             |
| mia          |                | android:layout_width="match_parent"                                                                                                    |
| h, p         |                | android:layout_neight="Wrap_content"                                                                                                    |
| n m          |                | android.iayout_weight= i                                                                                                    |
| ulis         |                | app.cardBackgroundColor="@color/colorPrimaryDark"                                                                                           |
| an l         |                | android:lavout margin="8dp">                                                                                                    |
| apo          |                | <linearlayout< th=""></linearlayout<>                                                                                                    |
| (an<br>brar  |                | android:layout_width="match_parent"                                                                                                    |
| ı, p         |                | android:layout_height="wrap_content"                                                                                                    |
| mb           |                | android:orientation="horizontal"                                                                                                    |
| er :<br>lisa |                | android:paddingStart="16dp"                                                                                                    |
| n K          |                | android:paddingEnd="16dp"                                                                                                    |
| ritik        |                | android:paddingTop="8dp"                                                                                                    |
| cata         |                | android:paddingBottom="8dp">                                                                                                    |
| aut          |                | <textview< th=""></textview<>                                                                                                    |
| inja         |                | android:layout_width="wrap_content"                                                                                                    |
| Juai         |                | android.text="OFF"                                                                                                    |
| n su         |                | android:textColor="@color/grev_text" />                                                                                                    |
| iatu         |                | <pre><com.google.android.material.switchmaterial.switchmaterial< pre=""></com.google.android.material.switchmaterial.switchmaterial<></pre> |
| m            |                | android:id="@+id/switchOffManual"                                                                                                    |
| asa          |                | app:thumbTint="@color/colorPrimary"                                                                                                    |
| ah.          |                | android:layout_width="wrap_content"                                                                                                    |
|              |                | android:layout_height="wrap_content" />                                                                                                    |
|              |                |                                                                                                    |

2. Dilarang mengumumkan dan memperbanyak sebagian atau seluruh karya tulis ini dalam bentuk apapun tanpa izin Politeknik Negeri Jakarta

b. Pengutipan tidak merugikan kepentingan yang wajar Politeknik Negeri Jakarta

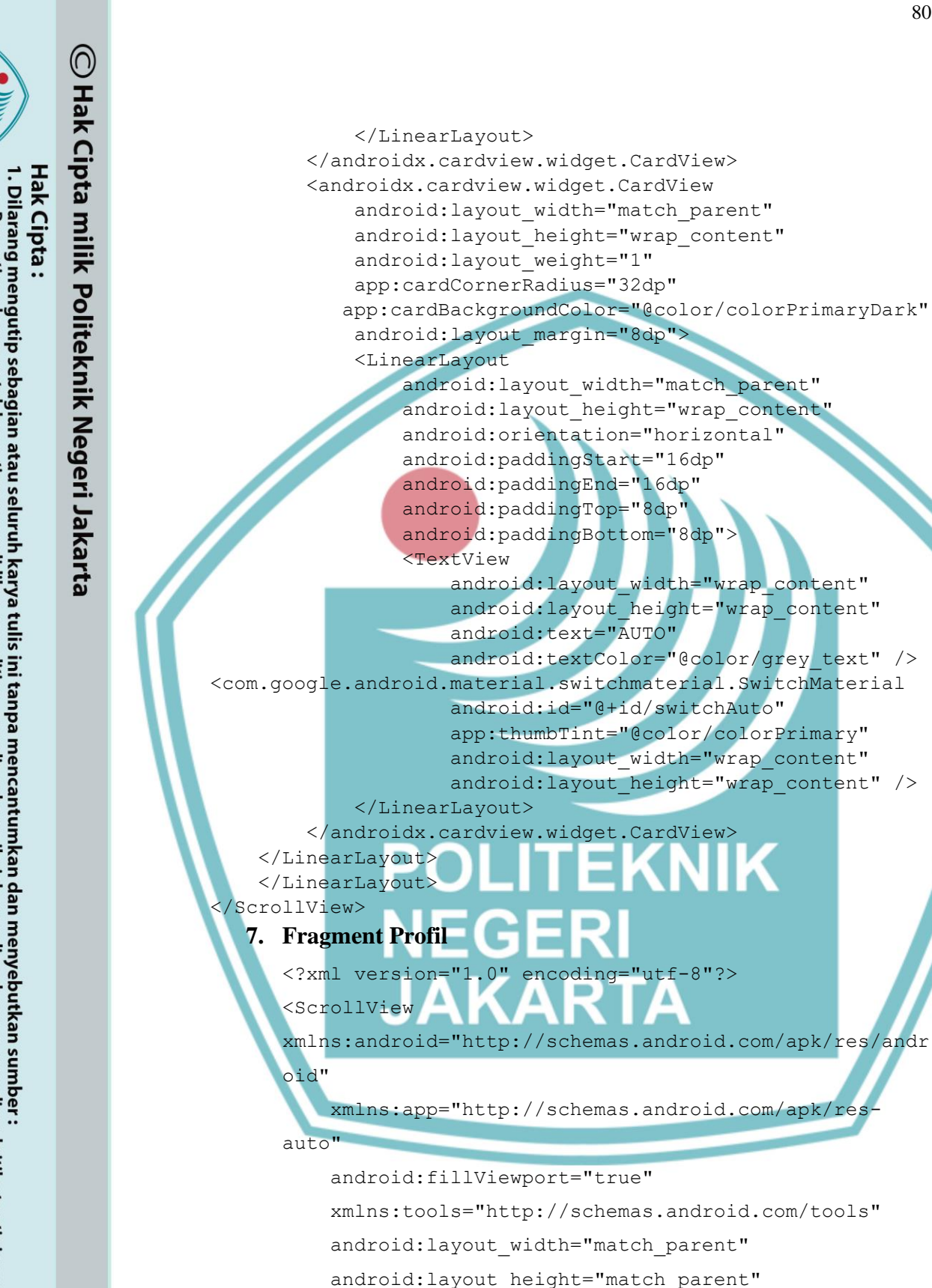

android:background="@color/colorPrimary"

tools:context=".ui.profile.ProfileFragment">

<LinearLayout

android: layout width="match parent"

a. Pengutipan hanya untuk kepentingan

pendidikan,

penelitian , penulisan karya ilmiah, penulisan

laporan, penulisan kritik atau tinjauan suatu masalah.

Dilarang mengumumkan dan memperbanyak sebagian atau seluruh karya tulis ini dalam bentuk apapun tanpa izin Politeknik Negeri Jakarta b. Pengutipan tidak merugikan kepentingan yang wajar Politeknik Negeri Jakarta

## Hak Cipta :

a. Pengutipan hanya untuk kepentingan pendidikan, penelitian , penulisan karya ilmiah, penulisan

Dilarang mengumumkan dan memperbanyak sebagian atau seluruh karya tulis ini dalam bentuk apapun

laporan, penulisan kritik atau tinjauan suatu masalah.

. Dilarang mengutip sebagian atau seluruh karya tulis ini tanpa mencantumkan dan menyebutkan sumber :

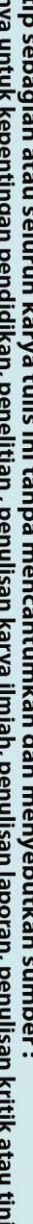

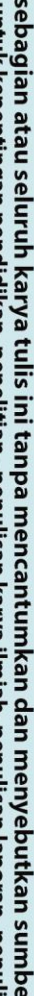

b. Pengutipan tidak merugikan kepentingan yang wajar Politeknik Negeri Jakarta

tanpa izin Politeknik Negeri Jakarta

81

android: layout height="wrap content" android:orientation="vertical"> <TextView

android:id="@+id/textView" android: layout width="wrap content" android: layout height="wrap content" android:layout marginTop="16dp" android:layout marginStart="16dp" android:text="@string/Halo" android:textColor="@color/colorPrimaryVariant" android:textSize="40sp" />

android:id="@+id/useremail" android:layout width="wrap content" android:layout height="wrap content" android:layout marginStart="16dp" tools:text="Username" android:textColor="@color/grey\_background" android:textSize="16dp" 15 <com.google.android.material.button.MaterialButton android:id="@+id/btnLogout" android:layout width="match parent"

android: layout height="wrap content" android:layout gravity="center horizontal" android:layout marginTop="16dp" android:layout marginStart="32dp"

android:layout marginEnd="32dp" android:text="Logout"

app:backgroundTint="@color/grey\_background" app:cornerRadius="16dp"

android:paddingStart="32dp"

android:paddingEnd="32dp"

android:textColor="@color/colorPrimaryDark" android:textSize="20sp" />

</LinearLayout>

<TextView

</ScrollView>